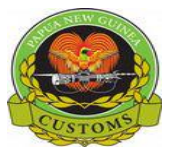

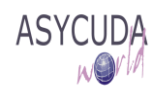

# Papua New Guinea Customs Service

## How to Add, Delete or Modify Container details on a Bill

The following "Functional Note" provides registered users of the ASYCUDA World (AW) system with the information necessary to enable them to add, delete or modify container details a Bill.

#### How to Add a Container to a Bill

This is done as follows:

1. In order to add a container to a Bill, ensure that the **Box Total containers** is filled with a number, representing the total number of containers for the Bill and thus different than 0 and click on the **Container Tab** at the bottom of the screen

| Total containers               | Packag | ges codes                                                                                                    | Status                                         |
|--------------------------------|--------|----------------------------------------------------------------------------------------------------|------------------------------------------------|
| 2                              | СТ     | Carton                                                                                                    | HSE                                            |
| Marks & nb.                    |        | and the second second se |                                                |
| nil                            |        |                                                                                                    |                                                |
| nil                            |        |                                                                                                    |                                                |
| nil<br>Manifested packa        | ges    | Remaining packages                                                                                                    | Manifested gross weight Remaining              |
| nil<br>Manifested packa<br>200 | ges    | Remaining packages                                                                                                    | Manifested gross weight Remaining<br>64,000.00 |

2. Click on Containers Tab

| -0 50       | Same                      | 62                                  |                                             |                                                                          |                                                                                | 102                                   |                                                                                                  |                                                                                                    |
|-------------|---------------------------|-------------------------------------|---------------------------------------------|--------------------------------------------------------------------------|--------------------------------------------------------------------------------|---------------------------------------|--------------------------------------------------------------------------------------------------|----------------------------------------------------------------------------------------------------|
| lbr. of pkg | Ctn. type                 | E/F                                 | Seal numbers                                | king.                                                                    | 1                                                                              | Party                                 | Empty weight                                                                                     | Goods weigh                                                                                                    |
| Nbr. of pkg | Ctn. type                 | E/F                                 | Seals                                       | Marks                                                                    | Marks                                                                          | Party                                 | Empty weight                                                                                     | Goods weigh                                                                                                    |
|             |                           |                                     |                                             |                                                                          |                                                                                |                                       |                                                                                                  |                                                                                                    |
| 32          | 20                        | LCL                                 |                                             |                                                                          |                                                                                | SHI                                   |                                                                                                  | 6400                                                                                                    |
|             | br. of pkg<br>Nbr. of pkg | br. of pkg<br>Nbr. of pkg Ctn. type | br. of pkg E/F<br>Nbr. of pkg Ctn. type E/F | br. of pkg Etn. type E/F Seal numbers<br>Nbr. of pkg Ctn. type E/F Seals | br. of pkg Ctn. type E/F Seal numbers<br>Nbr. of pkg Ctn. type E/F Seals Marks | br. of pkg Etn. type E/F Seal numbers | br. of pkg Etn. type E/F Seal numbers Party<br>Nbr. of pkg Ctn. type E/F Seals Marks Marks Party | br. of pkg Ctn. type E/F Seal numbers Party Empty weight<br>Nbr. of pkg Ctn. type E/F Seals Marks Marks Party Empty weight |

- Fill in the screen with the container details (refer to "How to complete a Manifest, including Bills and Containers" for the status of the field (i.e. Mandatory/Optional/Prohibited):
   IF sub bill, ensure to use F3 rather then typing
  - a) **Container Number** → identifying number of the container It should be noted that all containers used are normally BIC coded

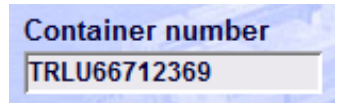

b) Nbr.of  $pkg \rightarrow$  number of packages within the container associated with the Bill

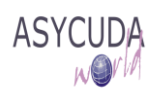

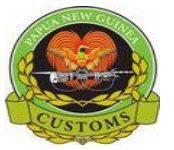

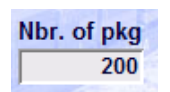

By default the AW system will display automatically the total number of packages from the bill. If the goods are in more than one container, the number of package must be adjusted.

c) Select the conatiner type **Ctn.type** from the drop-down menu

| Ctn. type | E/F    | Seal numbers            |   |
|-----------|--------|-------------------------|---|
|           |        |                         |   |
| 20        | 20' co | ontainer                |   |
| 40        | 40' Co | ontainer                | 1 |
| OTH       | Any o  | ther types of container | • |

d) Select the indication **E/F** from the drop down menu

|   | E/F | Seal numbers             |   |
|---|-----|--------------------------|---|
|   |     |                          |   |
| _ | EMP | Empty                    | • |
| 9 | FCL | Full Container Load      |   |
| - | LCL | Less than Container Load | - |

e) Indicate the number of seals, the seal number and its identification, if any

| Seal numbers |        | Plant in the second                                                                                                    |
|--------------|--------|----------------------------------------------------------------------------------------------------|
| 2            | MARK 1 | MARK 2                                                                                                    |
| 2120 1 4     |        | And the second second s |

f) Select **Party** (i.e. the entity who seals the container) from the drop down menu

| Party | Empty weight  | Good    |
|-------|---------------|---------|
|       |               |         |
| CUS   | Customs Seal  | <b></b> |
| OTH   | Other Seal    |         |
| SHI   | Shippers Seal | ▼       |
|       |               | 200     |

g) Empty Weight  $\rightarrow$  weight of the empty container associated with the Bill

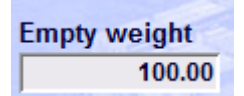

h) Goods weight  $\rightarrow$  weight of the goods associated with the Bill

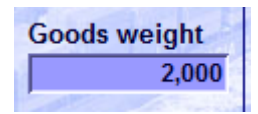

Do not forget to press "Tab" or "Enter" after entering the Goods weight

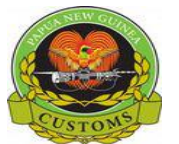

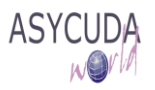

4. When completed, click on the "Add a new Container" icon on the top of the container screen

| e Edit View Help                                                                    |                   |           |           |              |        |          |              |                        |              |
|-------------------------------------------------------------------------------------|-------------------|-----------|-----------|--------------|--------|----------|--------------|------------------------|--------------|
| Þ 💾 罕 🏝 🛤                                                                           |                   | •         |           |              |        |          |              |                        |              |
| 🕘 ASYCU                                                                             | Add a new Contain | ier       |           |              |        |          |              |                        |              |
|                                                                                     |                   |           |           |              |        |          |              |                        |              |
| Waybill - Containers                                                                |                   |           |           |              |        |          |              |                        |              |
| Waybill - Containers                                                                |                   | nadle     |           |              | 1      | 1 Congli | M            |                        | -            |
| Waybill - Containers                                                                |                   |           |           |              |        | Sagal-   |              |                        |              |
| Waybill - Containers<br>Container Information -<br>Container number                 | Nbr. of pkg       | Ctn. type | E/F       | Seal numbers |        | appl.    | Party        | Empty weight           | Goods weight |
| Waybill - Containers<br>Container Information –<br>Container number<br>TRLU66712369 | Nbr. of pkg       | Ctn. type | E/F<br>CL | Seal numbers | MARK 1 | MARK 2   | Party<br>OTH | Empty weight<br>100.00 | Goods weight |

This will allow the system to verify that all the mandatory fields have been filled and to display any errors, if any

| Container Information -          |                    | [] dulation  |                | all.                | 1.25 |       |              |              | and the state |
|----------------------------------|--------------------|--------------|----------------|---------------------|------|-------|--------------|--------------|---------------|
| Container number<br>TRLU66712369 | Nbr. of pkg<br>200 | Ctn. type E/ | F Seal numbers | MARK 1              | MA   | RK 2  | Party<br>OTH | Empty weight | Goods weight  |
| Container number                 | Nbr. of pkg        | Ctn. type    | Error!         |                     | X    | Marks | Party        | Empty weight | Goods weight  |
|                                  |                    |              |                | type, input require | ed   |       |              |              |               |
|                                  |                    |              |                | ~                   |      |       |              |              |               |

Correct the error(s) and click again on the "Add a new Container" icon on the top of the container screen

Once all the errors have been corrected, this will allow the container to appear in the list of containers

| Container Information – | Nbr. of pkg | Ctn. type | E/F | Seal numbers | Call I | 1000   | Party | Empty weight      | Goods weight |
|-------------------------|-------------|-----------|-----|--------------|--------|--------|-------|-------------------|--------------|
| aster services          | 1           |           |     |              | tar    |        |       | The second second | 1            |
| Container number        | Nbr. of pkg | Ctn. type | E/F | Seals        | Marks  | Marks  | Party | Empty weight      | Goods weight |
| TRLU66712369            | 200         | 40        | FCL | 2            | MARK 1 | MARK 2 | OTH   | 100               | 25000        |

- 5. Repeat this step for as many time as containers need to be added
- 6. Return to the **Waybill** Tab and **Verify** and **Save the changes** (refer to the "How to add or delete Bills on Manifest" functional note)

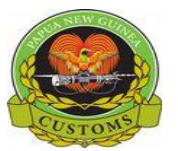

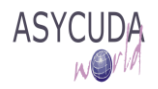

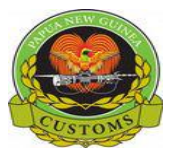

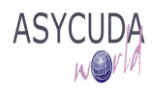

#### How to Delete a Container from a Bill

This is done as follows:

1. From the Waybill – Modification screen, click on Containers Tab

| • 🗸 🖾          | 1     |            |
|----------------|-------|------------|
|                |       |            |
| Conde Dotalla  |       |            |
| Goods Details- | Dacks | aobos sono |
| 2              | CT    | Carton     |
| Marks & nb.    | 10.   | Jourton    |
| NIL            |       |            |
|                |       |            |
|                |       |            |

2. Once the container list is displayed, highlight the container to be deleted. The line will appear in dark blue

| Edit View Help                               |             |           |     |              |       |        |       |              |              |
|----------------------------------------------|-------------|-----------|-----|--------------|-------|--------|-------|--------------|--------------|
| . 🗸 😑 🌲 💷 🖉                                  |             |           |     |              |       |        |       |              |              |
| 💓 ASYCUDA                                    |             |           |     |              |       |        |       |              |              |
| Waybill - Containers                         |             |           |     |              |       |        |       |              |              |
|                                              | SES.        | MALLA     |     |              | -     | Gagli  |       |              | 100          |
| Container Information<br>Container number Nb | or. of pkg  | Ctn. type | E/F | Seal numbers |       | Jet 10 | Party | Empty weight | Goods weight |
| Container number                             | Nbr. of pkg | Ctn. type | E/F | Seals        | Marks | Marks  | Party | Empty weight | Goods weight |
| TRUUL ADDODA                                 | 1000        | 20        | FCI |              |       |        | SHI   |              |              |
| 1280400621                                   |             |           |     |              |       |        |       |              |              |

3. Right click and choose **Remove** 

| Waybill - Modification [HIRS] | ]                |              |              |          |           |        |              |              |
|-------------------------------|------------------|--------------|--------------|----------|-----------|--------|--------------|--------------|
| File Edit View Help           |                  |              |              |          |           |        |              |              |
| ی 🗸 🔄 🚵                       |                  |              |              |          |           |        |              |              |
| ASYCUD                        | A                |              |              |          |           | a name |              |              |
| Waybill - Containers          |                  |              |              |          |           |        |              |              |
| Container Information-        | - An             |              |              | 15.55    | 2222      |        |              | STE          |
| Container number              | Nbr. of pkg Ctn. | . type E/F   | Seal numbers |          | 10 and 10 | Party  | Empty weight | Goods weight |
| Container number              | Nbr. of pkg C    | tn. type E/F | Seals        | Marks    | Marks     | Party  | Empty weight | Goods weight |
| TPHU 400621                   | 1000 20          | FCL          |              |          |           | SHI    |              |              |
| CNCS 111791                   | 1000 20          | FCL          |              |          | _         | SHI    |              | 60000.0      |
|                               |                  |              |              | Remove   |           |        |              |              |
|                               |                  |              |              | © Update |           |        |              |              |

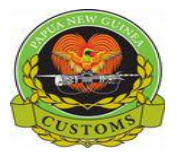

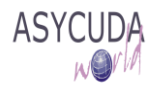

4. Click on the **Warning** screen if you want to delete the container

Conversely, click *solution* on the **Warning** screen if you don't want to delete the container

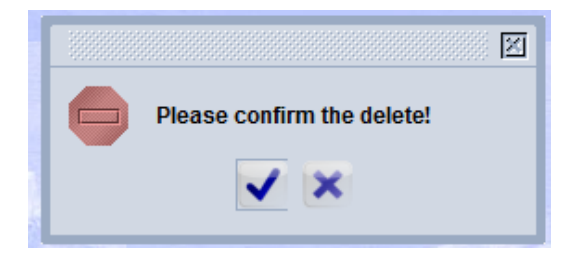

5. Click by confirming the deletion of the container. The system will remove all details regarding the container

| Edit View Help                                                                         |             |                          |             |                      |       |        |       |                              |                          |
|----------------------------------------------------------------------------------------|-------------|--------------------------|-------------|----------------------|-------|--------|-------|------------------------------|--------------------------|
| 🗸 📄 🏝 🛤                                                                                |             |                          |             |                      |       |        |       |                              |                          |
| 💓 ASYCUDA                                                                              | A           |                          |             |                      | Ned   |        |       |                              |                          |
|                                                                                        |             |                          |             |                      |       |        |       |                              |                          |
| Waybill - Containers                                                                   |             |                          |             |                      |       |        |       |                              |                          |
| Waybill - Containers                                                                   |             | manus                    |             |                      |       | Sould. |       |                              |                          |
| Waybill - Containers                                                                   | Nhr. of pkg | Ctn type - E             |             | oal numbers          |       | and.   | Party | Empty woight                 | Goods weig               |
| Waybill - Containers<br>ontainer Information<br>container number                       | Nbr. of pkg | Ctn. type E              | :/F_S       | eal numbers          |       |        | Party | Empty weight                 | Goods weig               |
| Waybill - Containers<br>ontainer Information -<br>container number<br>Container number | Nbr. of pkg | Ctn. type E<br>Ctn. type | IF S<br>E/F | eal numbers<br>Seals | Marks | Marks  | Party | Empty weight<br>Empty weight | Goods weig<br>Goods weig |

- 6. Repeat the above steps for any further containers that need to be deleted
- 7. Return to the **Waybill** Tab and **Verify** and **Save the changes** (refer to the "How to add or delete Bills on Manifest" functional note)

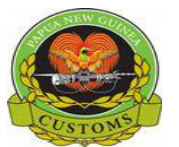

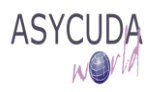

### How to Modify the Container details on a SAD

This is done as follows:

1. From the Waybill – Modification screen, click on the Containers Tab

| • •     |           | 2      |           |
|---------|-----------|--------|-----------|
|         | Gr (      |        | 6.51 6.55 |
| 1       |           |        |           |
| Goods   | Details—  | 2.00   |           |
| Total c | ontainers | Packag | jes codes |
|         | 2         | CT     | Carton    |
| Marks & | k nb.     |        |           |
| NIL     |           |        |           |
|         |           |        |           |
|         |           |        |           |

2. Once the container list is displayed, highlight the container to be modified. The line will appear in dark blue

| waybili - Modification [HIRS]                                                  | J. States and the states of the states of th |               |              |       |         |             |                              |                              |
|--------------------------------------------------------------------------------|----------------------------------------------------------------------------------------------------|---------------|--------------|-------|---------|-------------|------------------------------|------------------------------|
| e Edit View Help                                                               |                                                                                                    |               |              |       |         |             |                              |                              |
| e 🗸 🖨 🌲 📫                                                                      |                                                                                                    |               |              |       |         |             |                              |                              |
| ASYCUD/                                                                        | 4                                                                                                    |               |              |       |         |             |                              |                              |
|                                                                                |                                                                                                    |               |              |       |         |             |                              |                              |
| Waybill - Containers                                                           | 1                                                                                                    |               |              |       |         |             |                              |                              |
| Waybill - Containers                                                           |                                                                                                    | A MARINE ST   |              | all'  |         | E           |                              | 1                            |
| Waybill - Containers                                                           |                                                                                                    |               |              |       | Sall    |             |                              |                              |
| Waybill - Containers<br>Container Information —<br>Container number            | Nbr. of pkg                                                                                                    | Ctn. type E/F | Seal numbers | 200   | and the | Party       | Empty weight                 | Goods weight                 |
| Waybill - Containers<br>Container Information                                  | Nbr. of pkg                                                                                                    | Ctn. type E/F | Seal numbers |       |         | Party       | Empty weight                 | Goods weight                 |
| Waybill - Containers Container Information - Container number Container number | Nbr. of pkg                                                                                                    | Ctn. type E/F | Seal numbers | Marks | Marks   | Party Party | Empty weight<br>Empty weight | Goods weight<br>Goods weight |

3. Right click and select Update

| B Waybill - Modification [HIRS]        |                  |          |       |                       |              |
|----------------------------------------|------------------|----------|-------|-----------------------|--------------|
| File Edit View Help                    |                  |          |       |                       |              |
| 💌 🗸 📄 🏝 💷 🔎 🕑                          |                  |          |       |                       |              |
| ASYCUDA                                |                  |          |       |                       | *            |
| Waybill - Containers                   |                  |          |       |                       |              |
|                                        |                  |          |       |                       |              |
| Container Information                  |                  |          |       | and the second second |              |
| Container number Nbr. of pkg Ctn. type | E/F Seal numbers |          | Pa    | rty Empty weight      | Goods weight |
|                                        |                  | F THE    |       |                       |              |
| Container number Nbr. of pkg Ctn. type | E/F Seals        | Marks    | Marks | Party Empty weight    | Goods weight |
| TPHU 400621 1000 20                    | FCL              |          | Si    | -l                    |              |
|                                        |                  | Remove   |       |                       |              |
|                                        | 3                | 🕑 Update |       |                       |              |

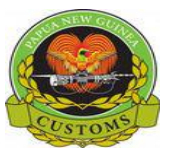

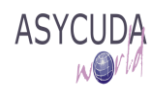

4. The system will automatically display the container details on top of the screen (i.e. above the container list).

| •                                                                            |                                     |                                   |                  |                       |       |       |                       |              |             |
|------------------------------------------------------------------------------|-------------------------------------|-----------------------------------|------------------|-----------------------|-------|-------|-----------------------|--------------|-------------|
| e Edit View Help                                                             |                                     |                                   |                  |                       |       |       |                       |              |             |
| 2 🗸 🖨 🏯 🥌                                                                    |                                     | 2                                 |                  |                       |       |       |                       |              |             |
| ASYCUDA                                                                      | A                                   |                                   |                  |                       |       |       | A SUTTER              |              |             |
| Wayhill Containare                                                           |                                     |                                   |                  |                       |       |       |                       |              |             |
| waybin - Containers                                                          |                                     |                                   |                  |                       |       |       |                       |              |             |
| waybin - Containers                                                          | 1                                   |                                   | 32.1             | -                     |       |       | Mr. State Ball        |              | -           |
| Container Information                                                        |                                     | nou!                              |                  |                       |       | Sague |                       |              | 575         |
| Container Information —                                                      | Nbr. of pkg                         | Ctn. type                         | E/F              | Seal numbers          |       | 1000  | Party                 | Empty weight | Goods weigh |
| Container Information<br>Container number<br>TPHU 400621                     | Nbr. of pkg<br>1,000                | Ctn. type F                       | E/F              | Seal numbers          |       | P.    | Party<br>SHI          | Empty weight | Goods weigh |
| Container Information<br>Container number<br>TPHU 400621<br>Container number | Nbr. of pkg<br>1,000<br>Nbr. of pkg | Ctn. type F<br>20 FC<br>Ctn. type | E/F<br>CL<br>E/F | Seal numbers<br>Seals | Marks | Marks | Party<br>SHI<br>Party | Empty weight | Goods weigh |

5. Modify the incorrect information, noting that all the fields associated with the container can be modified with the exception of the Container number

If an incorrect reference has been previously entered for a container, there is no other option than to delete the container itself (refer to the previous section)

6. Once the container details have been updated, click on the **Update a Container** icon

| le Edit View Help                                                            |                                   |                              |                   |              |        |       |                       |                              |              |
|------------------------------------------------------------------------------|-----------------------------------|------------------------------|-------------------|--------------|--------|-------|-----------------------|------------------------------|--------------|
| Þ 🗸 🖂 🏝 🥌                                                                    | > > > (                           | 0                            |                   |              |        |       |                       |                              |              |
| ASYCUD/                                                                      | Update a Cont                     | ainer                        |                   |              |        |       |                       |                              |              |
| Wayhill Containate                                                           |                                   |                              | and the           |              |        |       |                       |                              |              |
|                                                                              |                                   |                              |                   |              |        |       |                       |                              |              |
| waybin - Containers                                                          | -0 -00                            | Satu                         | 180               |              | 20     |       | Factor                |                              | ~            |
| Container Information -                                                      |                                   | ng li                        |                   |              | 1999 B | - and |                       |                              |              |
| Container Information —                                                      | Nbr. of pkg                       | Ctn. type                    | E/F               | Seal numbers |        |       | Party                 | Empty weight                 | Goods weight |
| Container Information –<br>Container number<br>TPHU 400621                   | Nbr. of pkg                       | Ctn. type                    | E/F<br>LCL        | Seal numbers |        |       | Party<br>SHI          | Empty weight                 | Goods weigh  |
| Container Information<br>Container number<br>TPHU 400621<br>Container number | Nbr. of pkg<br>900<br>Nbr. of pkg | Ctn. type<br>40<br>Ctn. type | E/F<br>LCL<br>E/F | Seal numbers | Marks  | Marks | Party<br>SHI<br>Party | Empty weight<br>Empty weight | Goods weigh  |

7. The system will automatically display the updated details in the container list

| 🗸 😑 🌲 🚅                                    |             |           |     |              |           |                                    |                         |            |
|--------------------------------------------|-------------|-----------|-----|--------------|-----------|------------------------------------|-------------------------|------------|
| 💓 ASYCUDA                                  | ٩           |           |     |              |           |                                    |                         |            |
| Waybill - Containers                       |             |           |     |              |           | and the state of the second of the | CREMETERS . 37 C 200300 |            |
|                                            |             |           |     |              |           |                                    |                         |            |
| ontainer Information —                     |             | 1994      |     |              | <br>19994 |                                    |                         | -          |
| ontainer Information —<br>Container number | Nbr. of pkg | Ctn. type | E/F | Seal numbers |           | Party                              | Empty weight            | Goods weig |

8. Return to the **Waybill** Tab and **Verify** and **Save the changes** (refer to the "How to add delete Bills on Manifest" functional note)